#### Step 1. Visit the link in the email with download instructions.

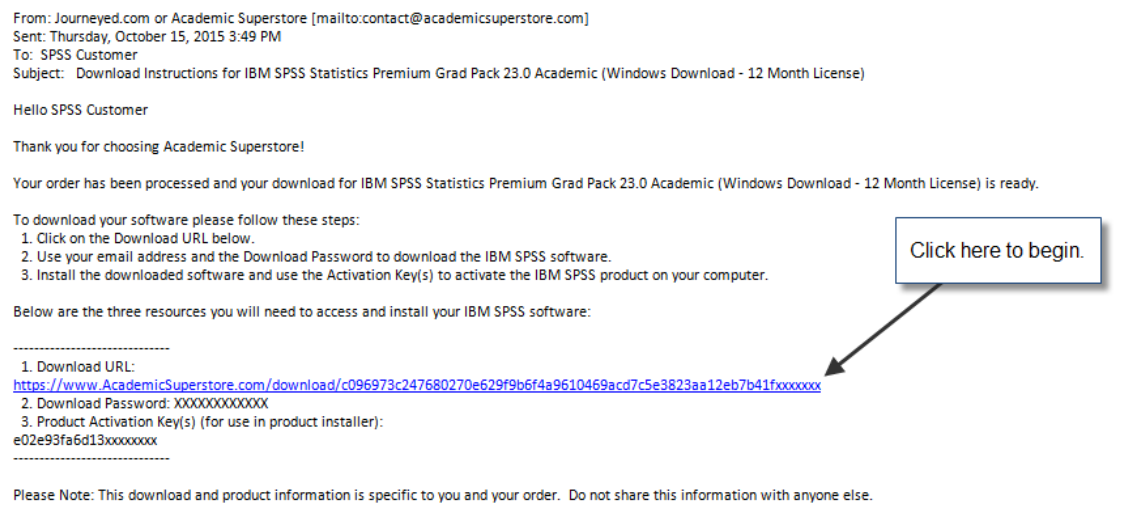

If you have any questions or comments please call us at 1-800-876-3507

2. You will be taken to the below window. Enter your download password and the email address used to purchase.

| Search by keyword, SKU or item #                   |
|----------------------------------------------------|
| Get a Quote My Account 🤤 Cart                      |
| in for Capella (Electronic Software Download) now! |
| (this password is in the email sent to you)        |
|                                                    |
|                                                    |
|                                                    |
|                                                    |
| EALS & DISCOUNTS 📑 😒 🕵                             |
| PayPar FAQ @ CONTACT US 6 800.876.3507             |
|                                                    |

3. You may get a window similar to the one below. Click "Run".

| 1 | Open File - Security Warning                                                                                                    |  |  |  |  |  |
|---|----------------------------------------------------------------------------------------------------|--|--|--|--|--|
| a | Do you want to run this file?                                                                                                    |  |  |  |  |  |
| I | Name: C:\Users\jcantu\Downloads\Journeyed (32).exe                                                                                                    |  |  |  |  |  |
|   | Publisher: Solid State Networks I, LLC                                                                                                    |  |  |  |  |  |
| 1 | Type: Application                                                                                                    |  |  |  |  |  |
|   | C:\Users\jcantu\Downloads\Journeyed (32).exe                                                                                                    |  |  |  |  |  |
|   | ✓ Always ask before opening this file                                                                                                    |  |  |  |  |  |
| - | While files from the Internet can be useful, this file type can potentially harm your computer. Only run software from publishers you trust. What's the risk? |  |  |  |  |  |

4. Next you will select where to download the files. The below picture shows the desktop selected as an example.

| 100 Journeyed         |                                        | X         |
|-----------------------|----------------------------------------|-----------|
| journeyEd             | <u> </u>                               |           |
| ♣ Download Status     | Browse For Folder                      | X         |
|                       | Choose folder                          |           |
| Download Initializing |                                        |           |
|                       | E Desktop                              | <u>^</u>  |
|                       | D 🕞 Libraries                          | E         |
|                       | b 🔒 Joshua Cantu                       |           |
|                       | Der Natural                            |           |
|                       |                                        |           |
|                       | Categorized Tax orders with excel 8-13 | <b>.</b>  |
|                       | Folder: Desktop                        |           |
| 4                     | Make New Folder                        | OK Cancel |
|                       |                                        | 412       |

5. The downloading should begin.

| Journeyed         |               |                | - magine         |  |
|-------------------|---------------|----------------|------------------|--|
| ✤ Download Status | 🖄 Performance | Settings       | O About          |  |
| Downloading       |               |                |                  |  |
| ≓ 513.54 kB/s     |               | <b>©</b> 1706. | .33 MB remaining |  |
|                   |               | © 56m          | left             |  |
| + HTTP            |               |                |                  |  |
|                   | _             | 0%             |                  |  |

6. Hit the "Launch" button to view the location of the downloaded file and begin install of SPSS. If the "Launch" button does not work, navigate to the location you selected in Step 4 .

| journey           |               |          | angle   |  |
|-------------------|---------------|----------|---------|--|
| + Download Status | ⊠ Performance | Settings | O About |  |
|                   | (             | Launch   |         |  |

7. Select the locations where the files will be extracted. Below the desktop is selected as the location, it defaults to the selected location in Step 4 but this can be changed. Click extract.

| 2 7-Zip self-extracting | If you wish to change the location click here. |  |
|-------------------------|------------------------------------------------|--|
| C:\Users\jcantu\Desktop |                                                |  |
|                         | Extract Cancel                                 |  |

8. Extracting will begin.

|            |                                         | _ <b>_ X</b>                                                                |
|------------|-----------------------------------------|-----------------------------------------------------------------------------|
| 00:00:02   | Total size:                             | 1915 MB                                                                     |
| 00:02:29   | Speed:                                  | 12 MB/s                                                                     |
| 0          | Processed:                              | 26 MB                                                                       |
|            | Compressed size:                        |                                                                             |
|            |                                         |                                                                             |
|            |                                         |                                                                             |
|            |                                         |                                                                             |
|            |                                         |                                                                             |
|            |                                         |                                                                             |
|            |                                         |                                                                             |
| Background | Pause                                   | Cancel                                                                      |
|            | 00:00:02<br>00:02:29<br>0<br>Background | 00:00:02 Total size:<br>00:02:29 Speed:<br>0 Processed:<br>Compressed size: |

9. Since the desktop was selected in this example the extracted installer files will appear on the desktop after extracting.

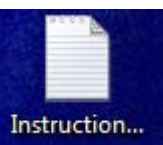

Read InstructionsSPSSPremiumGradPack.txt file before beginning the installation.

SPSS 32 is for computers with a 32 bit processor.

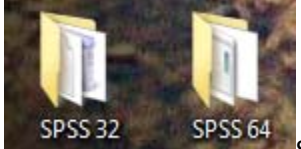

SPSS 64 SPSS 64 is for computers with a 64 bit processor.

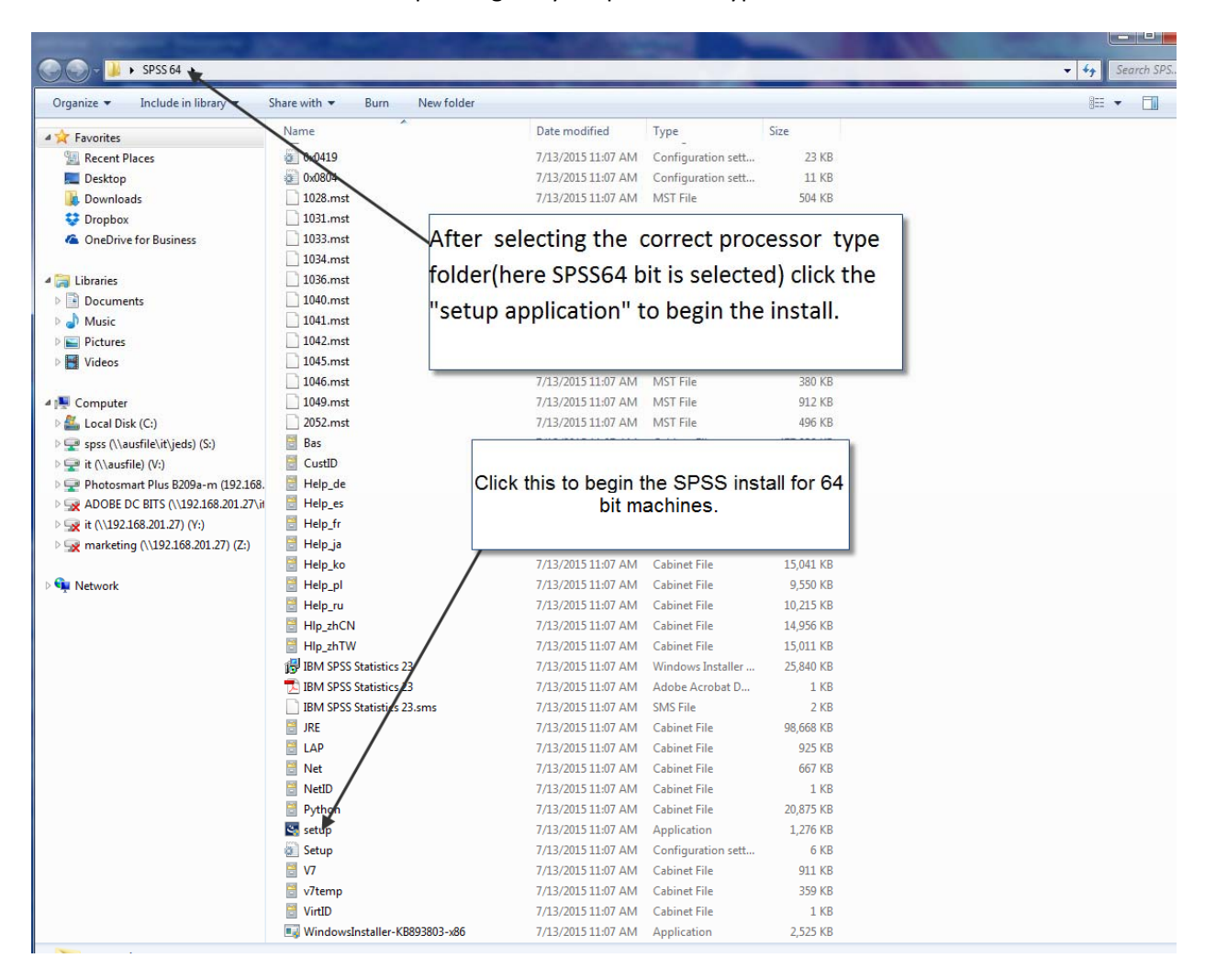

Select the correct version folder depending on your processor type.

#### 10. Click yes.

| 😯 User Account Control                                                       |             |                                                      |                                                                                                    |  |
|------------------------------------------------------------------------------|-------------|------------------------------------------------------|----------------------------------------------------------------------------------------------------|--|
| Do you want to allow the following program to make changes to this computer? |             |                                                      |                                                                                                    |  |
|                                                                              | ٢           | Program name:<br>Verified publisher:<br>File origin: | IBM SPSS Statistics 23<br>INTERNATIONAL BUSINESS MACHINES<br>CORPORATION<br>Hard drive on this computer |  |
| 🕑 Sł                                                                         | now details | ;                                                    | Yes No                                                                                                  |  |
|                                                                              |             |                                                      | Change when these notifications appear                                                                  |  |

## 11. Hit next.

| BM SPSS Statistics 23 - InstallShield Wizard |                                                                                                    |  |  |  |
|----------------------------------------------|----------------------------------------------------------------------------------------------------|--|--|--|
| IBM.                                         | Licensed Materials - Property of IBM Corp. (c) Copyright<br>IBM Corporation and its licensors 1989, 2015. IBM, IBM<br>logo, ibm.com, and SPSS are trademarks or registered<br>trademarks of International Business Machines Corp.,<br>registered in many jurisdictions worldwide. A current list of<br>IBM trademarks is available on the Web at<br>< <u>www.ibm.com/legal/copytrade.shtml&gt;</u> . Other product and<br>service names might be trademarks of IBM or other<br>companies. This Program is licensed under the terms of<br>the license agreement accompanying the Program. This<br>license agreement may be either located in a Program<br>directory folder or library identified as "License" or<br>"Non_IBM_License", if applicable, or provided as a printed<br>license agreement. Please read the agreement carefully<br>before using the Program. By using the Program you<br>agree to these terms. |  |  |  |
|                                              | < Back Next > Cancel                                                                                                    |  |  |  |

12. Select Authorized user.

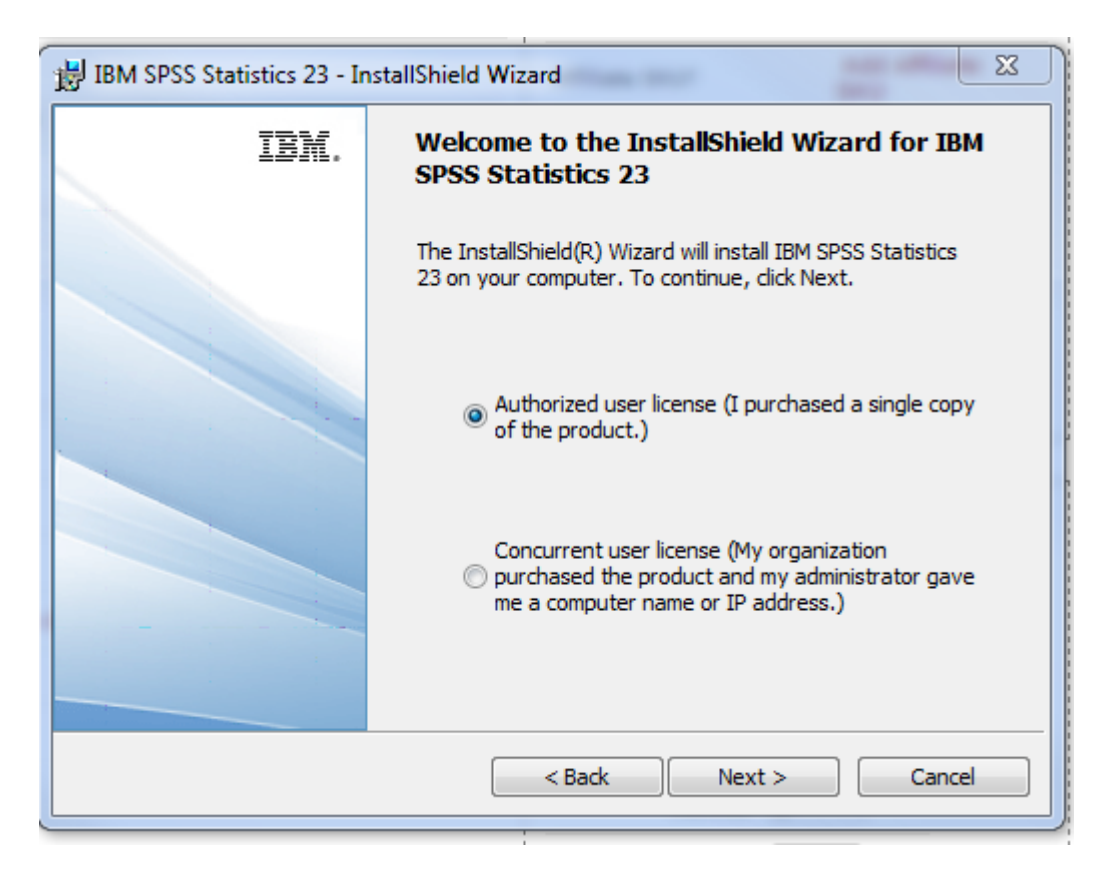

### 13. Accept the terms.

| BM SPSS Statistics 23 - InstallShield Wizard                                                                                                    | x        |
|----------------------------------------------------------------------------------------------------|----------|
| Software License Agreement                                                                                                    |          |
| Please read the following license agreement carefully.                                                                                                    |          |
| IMPORTANT: READ CAREFULLY                                                                                                    | <u> </u> |
| Two license agreements are presented below.                                                                                                    |          |
| <ol> <li>IBM International License Agreement for Evaluation of Programs</li> <li>IBM International Program License Agreement</li> </ol>                                                                                                    |          |
| If Licensee is obtaining the Program for purposes of productive use (other than<br>evaluation, testing, trial "try or buy," or demonstration): By clicking on the<br>"Accept" button below, Licensee accepts the IBM International Program<br>License Agreement, without modification. | Ŧ        |
| <ul> <li>I accept the terms in the license agreement.</li> <li>I do not accept the terms in the license agreement.</li> <li>InstallShield</li> </ul>                                                                                                    |          |
| Print < Back Next > Cancel                                                                                                    |          |

# 14. Enter your information.

| BM SPSS Statistics 23 - InstallShield Wizard | <u> </u> |
|----------------------------------------------|----------|
| Customer information                         |          |
| User Name:                                   |          |
| Organization:                                |          |
|                                              |          |
|                                              |          |
|                                              |          |
| InstallShield < Back Next >                  | Cancel   |
|                                              |          |

15. Hit next.

| BIBM SPSS Statistics 23 - InstallShield Wizard                                                                                                    |                                                  |  |  |  |
|----------------------------------------------------------------------------------------------------|--------------------------------------------------|--|--|--|
| Help Language                                                                                                    |                                                  |  |  |  |
|                                                                                                    |                                                  |  |  |  |
| English help will be automatically installed. Optionally you car<br>languages. Click Next to continue.                                                                                                    | n select one or more additional Help             |  |  |  |
| X •       German         X •       Spanish         X •       French         X •       Japanese         X •       Korean         X •       Polish         X •       Russian         X •       Simplified Chinese         X •       Traditional Chinese | This feature requires 0KB on<br>your hard drive. |  |  |  |
| InstallShield Space <b>Kack</b>                                                                                                    | Next > Cancel                                    |  |  |  |

16. Make a selecting that is appropriate for your needs.

| ( | BM SPSS Statistics 23 - InstallShield Wizard                                                |
|---|---------------------------------------------------------------------------------------------|
|   | Assistive Technology                                                                        |
|   |                                                                                             |
|   |                                                                                             |
|   | Do you need JAWS for Windows screen reading software enabled for IBM SPSS<br>Statistics 23? |
|   | No                                                                                          |
|   | ⊘ Yes                                                                                       |
|   | Note: See Help for more information about using JAWS with IBM SPSS Statistics 23.           |
|   |                                                                                             |
|   |                                                                                             |
|   | InstallShield                                                                               |
|   | < Back Next > Cancel                                                                        |

| BM SPSS Statistics 23 - InstallShield Wizard              | X        |
|-----------------------------------------------------------|----------|
| IBM SPSS Statistics - Essentials for Python               |          |
|                                                           |          |
| Install IBM SPSS Statistics - Essentials for Python       |          |
| Yes                                                       |          |
| © No                                                      |          |
| This version of Essentials for Python includes:           |          |
| - Python version 2.7                                      |          |
| - IBM SPSS Statistics 23 - Integration Plug-in for Python |          |
| - Python Extension Commands for SPSS Statistics           |          |
| InstallShield                                             |          |
| < Back Next                                               | > Cancel |

17. Make a selecting that is appropriate for your needs.

18. Accept terms.

| BM SPSS Statistics 23 - InstallShield Wizard           | X        |
|--------------------------------------------------------|----------|
| License Agreement                                      |          |
| Please read the following license agreement carefully. |          |
|                                                        |          |
| A. HISTORY OF THE SOFTWARE                             | <u> </u> |
|                                                        |          |
| Python was created in the early 1990s by Guido         | van      |
| Rossum at Stichting Mathematisch Centrum (CWI,         | see      |
| successor of a language called ABC. Guido rem          | ains     |
| Python's principal author, although it include         | s        |
| many contributions from others.                        | -        |
|                                                        |          |
| I accept the terms in the license agreement            |          |
| 1 do not accept the terms in the license agreement     |          |
| InstallShield                                          |          |
| < Back Next > 0                                        | Cancel   |
|                                                        |          |

## 19. Select destination folder.

| 闄 IBM SPS              | S Statistics 23 - InstallShield Wizard                                                               |
|------------------------|----------------------------------------------------------------------------------------------------|
| Destinati<br>Click Nex | <b>ion Folder</b><br>xt to install to this folder, or click Change to install to a different folder. |
|                        | Install IBM SPSS Statistics 23 to:<br>C:\Program Files\IBM\SPSS\Statistics\23\<br>Change             |
| InstallShield -        | Available Space < Back Next > Cancel                                                                 |

20. Confirm that you wish to start the install procedure.

| BIM SPSS Statistics 23 - InstallShield Wizard                                                                   |
|----------------------------------------------------------------------------------------------------|
| Ready to Install the Program                                                                                    |
| The wizard is ready to begin installation.                                                                      |
| Click Install to begin the installation.                                                                        |
| If you want to review or change any of your installation settings, click Back. Click Cancel to exit the wizard. |
|                                                                                                    |
|                                                                                                    |
|                                                                                                    |
|                                                                                                    |
|                                                                                                    |
| InstallShield                                                                                                   |
| < Back Install Cancel                                                                                           |

21. Install begins.

| ( | 늻 IBM SPSS      | Statistics 23 - InstallShield Wizard                                                                       |
|---|-----------------|----------------------------------------------------------------------------------------------------|
| ' | Installing      | IBM SPSS Statistics 23                                                                                     |
|   | The prog        | ram features you selected are being installed.                                                             |
|   | 1               | Please wait while the InstallShield Wizard installs IBM SPSS Statistics 23. This may take several minutes. |
|   |                 | Status:                                                                                                    |
|   |                 |                                                                                                    |
|   |                 |                                                                                                    |
|   |                 |                                                                                                    |
|   |                 |                                                                                                    |
|   |                 |                                                                                                    |
| 1 | InstallShield – |                                                                                                    |
|   |                 | < Back Next > Cancel                                                                                       |

22. Click "Ok" to start the license authorization process.

| BIBM SPSS Statistics 23 - In | istallShield Wizard                                                                                                    |
|------------------------------|----------------------------------------------------------------------------------------------------|
| IBM.                         | License IBM SPSS Statistics 23                                                                                                    |
|                              | InstallShield Wizard has successfully installed IBM SPSS<br>Statistics 23.                                                                             |
|                              | Click OK to start the license authorization process. You<br>will need the authorization code that was included with<br>your software to get a license. |
|                              |                                                                                                    |
|                              |                                                                                                    |
| -                            | Click here to register for product updates and special offer alerts. Two minutes is all it takes!                                                      |
|                              | < Back OK Cancel                                                                                                    |

## 23. Hit next.

| BM SPSS Statistics 23 Licensing                                                                                                    |              | ×   |
|----------------------------------------------------------------------------------------------------|--------------|-----|
| Product Authorization                                                                                                    |              |     |
| Select one of the following:                                                                                                    |              |     |
| License my product now<br>Select this option to enter code(s) you received from IBM Corp<br>have received an authorization code and/or a license code. | . You should |     |
| Example codes                                                                                                    |              |     |
| Enable for temporary usage<br>Please license your product as soon as possible. When the to<br>usage period is over, the software will not run.         | emporary     |     |
| Lock Code for this machine is: <b>4-2B705</b>                                                                                                    |              |     |
| Ne                                                                                                    | xt > Cano    | cel |

24. Enter your code from the email and hit next.

| IBM SPSS Statistics 23 Licensing                                                                                                  |                                                                             |
|----------------------------------------------------------------------------------------------------|-----------------------------------------------------------------------------|
| Enter Codes                                                                                                    | Overview of Licensing Process                                               |
| Please enter the authorization code(s) here to licens<br>contacted IBM Corp. via email or phone, please enter<br>you by IBM Corp. | se your product. If you have already<br>er the license code(s) sent back to |
| Example codes                                                                                                    |                                                                             |
| Enter Code: Enter additiona                                                                                                    | al codes                                                                    |
|                                                                                                    |                                                                             |
| The authorization code(s) will be sent to IBM Corp. ove<br><u>Connect to the internet through a proxy server</u>                  | er the Internet.                                                            |
| <                                                                                                    | < Back Next > Cancel                                                        |

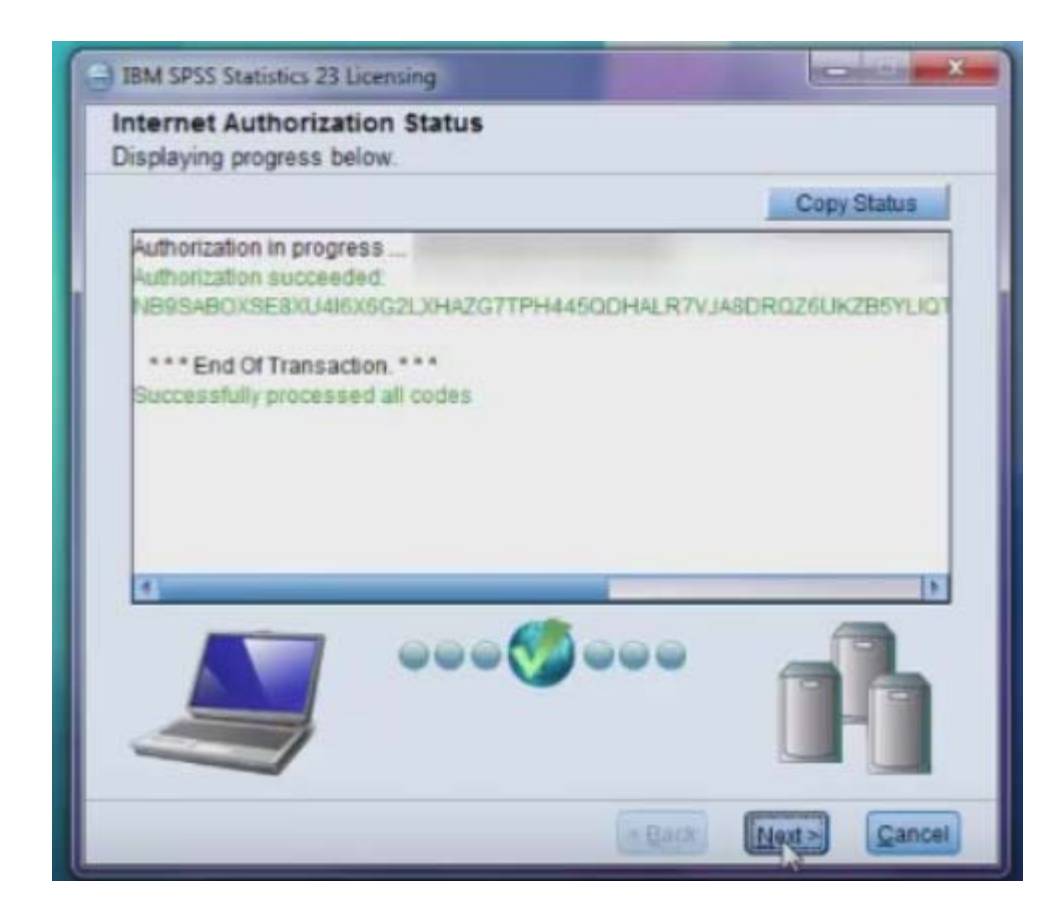

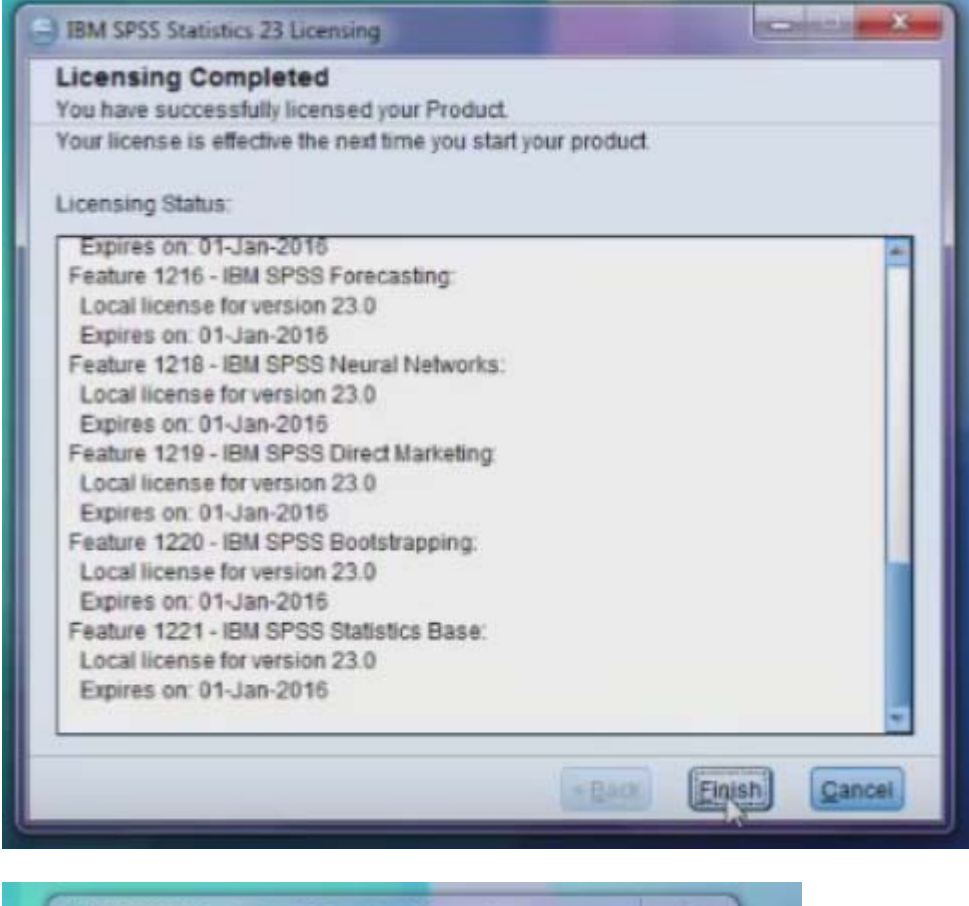

| 0 | You must restart your system for the configuration<br>changes made to IBM SPSS Statistics 23 to take effect.<br>Click Yes to restart now or No if you plan to restart<br>later. |
|---|----------------------------------------------------------------------------------------------------|
|   | Yes                                                                                                    |